# KBSW191012 Win32 - Virtual Track with OA Navigation

This document introduces the demo project of "virtual\_track\_with\_oa", including a brief introduction to Virtual Track with OA Navigation mode. It can be understood as high-speed priority in road navigation. 1. Between the starting point and the target point, if there is a track, it will take precedence on the track. 2. If there are obstacles on the track, it will go off the track and then go on the track.

Content

- IDE Preperation

   Software
  - Software
     Hardware
- Download
- Compiling
- Code

### **IDE** Preperation

- Software
  - Visual Studio 2010 SP1
  - ° Slamware Windows SDK:Slamware Windows SDK
  - ° RoboStudio(for map display):Robostudio installer
  - Sample Code:

Higher version of Visual Studio will cause errors. sometime you will need to upgrade SP1 package to make your VS compatable with .Net Framework.

### Hardware

Either one of following

- Slamware SDP mini
- Slamware SDP
- Slamware Kit
- ° Zeus/Apollo robot base

## Download

Win32-Demo

### Compiling

- 1. Right click on "virtual\_track\_with\_oa" project, set as StartUp project.
  - Solution 'samples' (11 projects)
  - > 🖉 artifacts\_demo
  - > I composite\_map\_demo
  - > I configure\_network\_demo
  - > I get\_laser\_scan
  - > I get\_power\_status
  - > 🔅 get sensor value
  - > I go home to charge
  - > I move to spot
  - > 🔝 robot\_health
  - > I rotation action demo
  - > 🖾 virtual\_track\_with\_oa
- 2. Right click on "virtual\_track\_with\_oa", then " Properties"configure "include" and "lib" directories to the corresponding folder path of Slamware SDK.

| figuration: Active(Debug)                                                                                                    | <ul> <li>Platform</li> </ul>                                                                                                    | Active(Win32)             |                                                                                                    | ~                                                                                                    | Configuration Manager                                                                                                    |
|----------------------------------------------------------------------------------------------------|----------------------------------------------------------------------------------------------------|---------------------------|----------------------------------------------------------------------------------------------------|----------------------------------------------------------------------------------------------------|----------------------------------------------------------------------------------------------------|
| Common Properties<br>Configuration Properties<br>General<br>Debugging<br>VC++ Directories<br>> C/C++<br>> Manifest Tool<br>> XML Document Generat<br>> Srowse Information<br>> Build Events<br>> Custom Build Step<br>> Code Analysis | ✓ General<br>Executable Directorie<br>Include Directories<br>Reference Directories<br>Source Directories<br>Exclude Directories | es<br>                    | \$(VCInstallDir)bin;<br>C:\User\LW\Desi<br>\$(VCInstallDir)atIm<br>C:\User\LW\Desi<br>\$(VCInstallDir)atIm<br>\$(VCInstallDir)inclu | i(WindowsSdk<br><b>ttop\SDK\sla</b><br><b>ttop\SDK\sla</b><br><b>ttop\SDK\sla</b><br>fe\src\mfc;\$(VCInstall | Dir)bin\NETFX 4.0 Tools;\$(Wi<br>mware sdk windows.2.5.0 d<br>allDir)lib<br>mware sdk windows.2.5.0 d<br>CInstallDir)atlmfc\src\mfcm;\$(<br>Dir)atlmfc\include;\$(Windows) |
|                                                                                                    | Executable Directories<br>Path to use when search                                                                               | ning for executable files | s while building a VC++ projec                                                                                                    | t. Correspond                                                                                                | ds to environment variable                                                                                                    |

3. Right click on "virtual\_track\_with\_oa", then "properties"set "Command Arguments" as follows: Syntax virtual\_track\_with\_oa <IP address>

| Configuration:                                                                                                    | Active(Debug)                                                                                                    | ✓ Platform                             | n: Active(Win32)                                                            | ) | ~  | Configuration Manager |  |  |  |
|----------------------------------------------------------------------------------------------------|----------------------------------------------------------------------------------------------------|----------------------------------------|-----------------------------------------------------------------------------|---|----|-----------------------|--|--|--|
| > Common P                                                                                                    | roperties                                                                                                    | Debugger to launch:                    |                                                                             |   |    |                       |  |  |  |
| <ul> <li>Configuration Properties<br/>General<br/>Debugging<br/>VC++ Directories</li> <li>C/C++</li> <li>Linker</li> <li>Manifest Tool</li> <li>XML Document Generat</li> <li>Browse Information</li> <li>Build Events</li> <li>Custom Build Step</li> <li>Code Analysis</li> </ul> | Local Windows Debugg                                                                                                    | ~                                      |                                                                             |   |    |                       |  |  |  |
|                                                                                                    | Command<br>Command Arguments<br>Working Directory<br>Attach<br>Debugger Type<br>Environment<br>Merge Environment<br>SQL Debugging |                                        | \$(TargetPath)<br>192.168.11.1<br>\$(ProjectDir)<br>No<br>Auto<br>Yes<br>No |   |    |                       |  |  |  |
| ٢                                                                                                    | >                                                                                                    | <b>Command</b><br>The debug command to | o execute.                                                                  |   | 确定 | <b>取消</b> 应用(A)       |  |  |  |

4. Click " F5" to execute.

5. Robot's motion could be seen in Robostudio. Your browser does not support the HTML5 video element

### Code

• Draw a 6-metre track in the forward direction of the x-axis of the robot's current position, and then move along the track to the target point.

```
Virtual Track with OA Navigation
                SlamwareCorePlatform sdp = SlamwareCorePlatform::connect(ip_address, 1445);
                std::cout <<"SDK Version: " << sdp.getSDKVersion() << std::endl;</pre>
                std::cout <<"SDP Version: " << sdp.getSDPVersion() << std::endl;</pre>
                //draw a 6 meter virtual track
                rpos::core::Pose sdp_pos = sdp.getPose();
                rpos::core::Line line(rpos::core::Point(sdp_pos.x(), sdp_pos.y()),rpos::core::Point
(sdp_pos.x() + 6, sdp_pos.y()));
                sdp.addLine(ArtifactUsageVirtualTrack, line);
                rpos::actions::MoveAction action = sdp.getCurrentAction();
                if (action)
                        action.cancel();
                rpos::features::motion_planner::MoveOptions options;
                options.flag = MoveOptionFlag(MoveOptionFlagKeyPointsWithOA);
                action = sdp.moveTo(rpos::core::Location(0, 0), options);
                action.waitUntilDone();
                if (action.getStatus() == rpos::core::ActionStatusError)
                        std::cout << "Action Failed: " << action.getReason() << std::endl;;</pre>
```